## Sisukord

| port JPK                                | 3 |
|-----------------------------------------|---|
| . Filtry raportu                        | 3 |
| . Generowanie raportu                   | 3 |
| 2.1 Plan                                | 3 |
| 2.2. Generowanie XML                    | 5 |
| 🛛 Kroki do wykonania                    | 5 |
| 🛛 Dalsze opcje po wygenerowaniu raportu | 5 |
| 2.2. Korekta JPK                        | 7 |

# **Raport JPK**

## 1. Filtry raportu

Aby skorzystać z raportu przejdź do: MENU GŁÓWNE → Finanse i księgowość → RAPORTY → Raport JPK 2024

| Od: 01.09.2024 | Do: 12.09.2024 | Kod klienta:  | Grupa klienta:  |  |
|----------------|----------------|---------------|-----------------|--|
|                |                | Kod dostawcy: | Grupa dostawcy: |  |
|                |                | Kod VAT:      | Poprawka        |  |

- 1. **Od, Do** okres za jaki jest generowany raport. Daty są uwzględniane wg parametrów transportowych.
  - 1. Faktury sprzedaży Data wystawienia
  - 2. Faktury zakupu Data wpływu
- 2. Kod klienta można wymienić kody klientów
- 3. Kod dostawcy można wymienić kody dostawców
- 4. Poprawka 🗾 zaznaczany tylko w przypadku korekty JPK.
- 5. **Kod Vat** możesz wymienić kody VAT, które muszą być deklarowane w JPK lub pozostawić puste, wtedy raport będzie generowany dla wszystkich kodów VAT.

*Kody VAT, które muszą być deklarowane do JPK, muszą mieć wypełnione dodatkowe pola danych z kodem SAFT\\_JPK, zgodnie z opisem w sekcji Konfiguracja kodów VAT do JPK* 

Można także filtrować dane z **!**, co oznacza, że dana informacja nie będzie uwzględniana w raporcie JPK. Np. Jeśli istnieje potrzeba wykluczenia niektórych kodów VAT, nie chcesz, aby raportowane były faktury posiadające kody VAT 0 i 1, dodaj do filtra kodów VAT !0,1

Tylko potwierdzone faktury zaciągane do raportu JPK

## 2. Generowanie raportu

### 2.1 Plan

Aby wygenerować raport JPK należy utworzyć nowy **plan**.

Każdy miesiąc wymaga utworzenia nowego dokumentu planów w Directo: MENU GŁÓWNE  $\rightarrow$  OGÓLNY  $\rightarrow$  DOKUMENTY  $\rightarrow$  PLANY

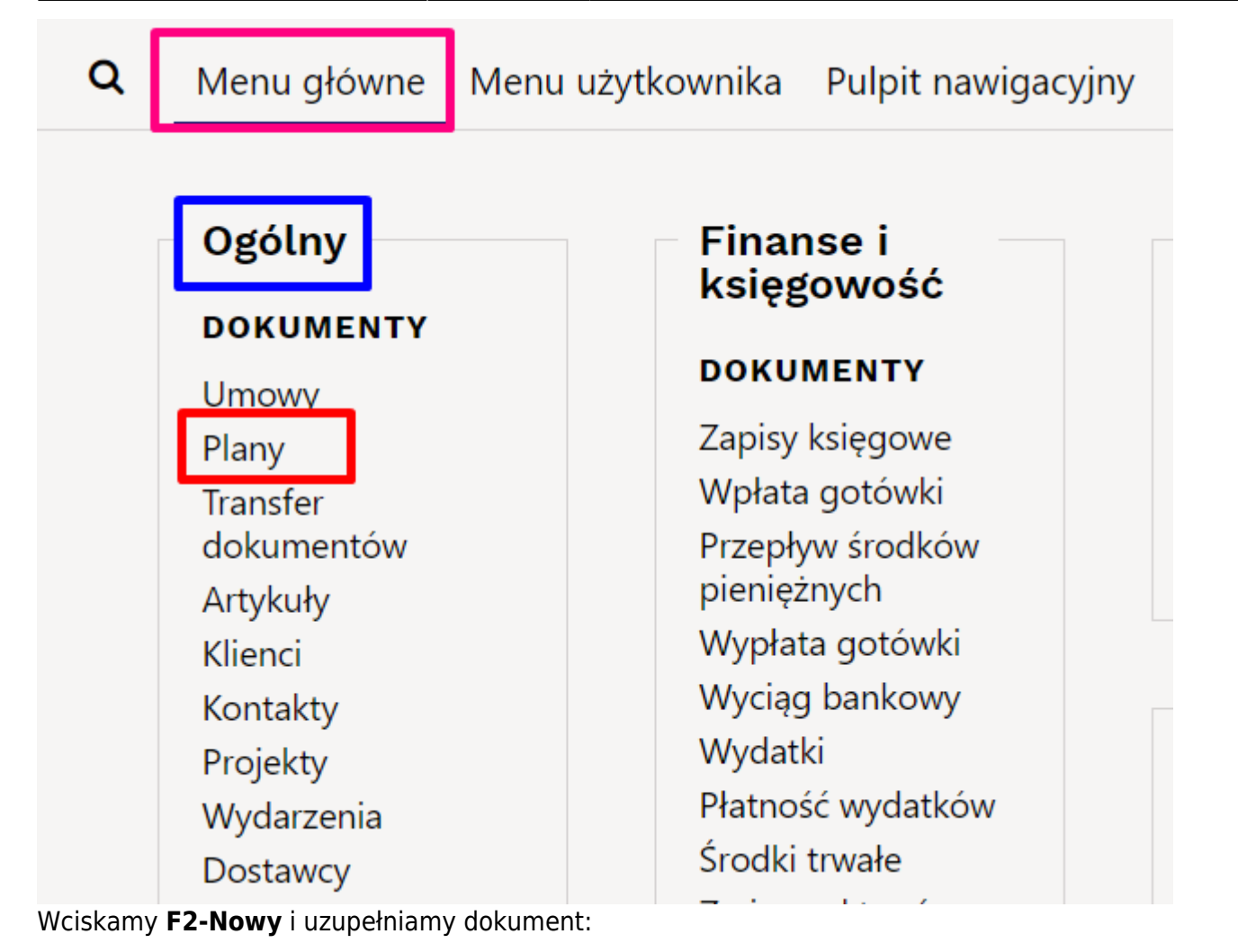

| Plan                     | :1                     | 🗌 Zamknięty            | Typ JPKM7_DEKLARACJA 🗸                        |                                      |                                 |      |
|--------------------------|------------------------|------------------------|-----------------------------------------------|--------------------------------------|---------------------------------|------|
| Dokument Klient          | × Kod                  |                        | Nazwa                                         |                                      |                                 |      |
| Data 15.02.2024 1        | 34 Komentarz           |                        |                                               |                                      |                                 |      |
| Następny                 | Obiekt                 |                        | Twórca META Ostatnio zmieniono pr             | zez: META 22.01.2024 13:34:00        | 2                               |      |
| Faktury sprzedaży: - Zan | ówienia: - Faktury za  | kupowe: - Zamówie      | nia zakupowe: - Wydatek: -                    |                                      | 1                               |      |
|                          |                        |                        | P_39 Wysokość nadwyżk                         | i podatku naliczonego nad nale:      | żnym z poprzedniej deklaracji 5 | 366  |
|                          | P_49 Kwota wyo         | lana na zakup kas rej  | estrujących, do odliczenia w danym okresie n  | ozliczeniowym pomniejszająca         | wysokość podatku należnego      |      |
|                          |                        |                        |                                               | P_50 Wysokość podatku                | i objęta zaniechaniem poboru    |      |
| P_52 Kwota wydana na a   | akup kas rejestrującyc | ch, do odliczenia w da | nym okresie rozliczeniowym przysługująca de   | o zwrotu w danym okresie rozlic      | czeniowym lub powiększająca     |      |
|                          |                        | P 54 V                 | /vsokość nadwyżki podatku naliczonego nad     | należnym do zwrotu na rachun         | ek wskazany przez podatnika     |      |
|                          |                        | 041                    | P 540                                         | Zwrot na rachunek rozliczeniow       | v podatnika w terminie 15 dni   | ~    |
|                          |                        |                        |                                               | P 55 Zwrot na rachunek VA            | T podatnika w terminie 25 dni   | ~    |
|                          |                        |                        | P 56 Zwrot na rachunek roz                    | -<br>liczeniowy podatnika w terminie | 25 dni (art. 87 ust. 6 ustawy)  | ~    |
|                          |                        |                        | - P_560 2                                     | Zwrot na rachunek rozliczeniow       | y podatnika w terminie 40 dni   | ~    |
|                          |                        |                        | P 57                                          | Zwrot na rachunek rozliczeniow       | y podatnika w terminie 60 dni   | ~    |
|                          |                        |                        | P_58 Z                                        | wrot na rachunek rozliczeniowy       | podatnika w terminie 180 dni    | ~    |
|                          |                        |                        | P_59 Zaliczenie zw                            | rotu podatku na poczet przyszły      | ych zobowiązań podatkowych      | ~    |
|                          |                        |                        | P_60 Wysokość zwrotu o                        | do zaliczenia na poczet przyszły     | ych zobowiązań podatkowych      |      |
|                          |                        |                        |                                               | P_61 Rodzaj przyszłeg                | o zobowiązania podatkowego      |      |
|                          |                        |                        | P_63 Podatnik wykonywał w okresie i           | rozliczeniowym czynności, o któ      | örych mowa w art. 119 ustawy    | ~    |
|                          |                        | P_6                    | 4 Podatnik wykonywał w okresie rozliczeniow   | ym czynności, o których mowa         | w art. 120 ust. 4 lub 5 ustawy  | ~    |
|                          |                        |                        | P_65 Podatnik wykonywał w okresie r           | ozliczeniowym czynności, o któ       | brych mowa w art. 122 ustawy    | ~    |
|                          |                        |                        | P_66 Podatnik wykonywał w okresie r           | ozliczeniowym czynności, o któ       | irych mowa w art. 136 ustawy    | ~    |
|                          |                        | P_660 P                | odatnik ułatwiał w okresie rozliczeniowym doł | konanie czynności, o których me      | owa w art. 109b ust. 4 ustawy   | ~    |
|                          |                        |                        | P_67 Podatnik korzysta z obniżenia zob        | oowiązania podatkowego, o któr       | rym mowa w art. 108d ustawy     | ~    |
|                          |                        |                        | P_68 Wysokość korekty pods                    | stawy opodatkowania, o której n      | nowa w art. 89a ust. 1 ustawy   |      |
|                          |                        |                        | P_69 Wysokość korekt                          | y podatku należnego, o której n      | nowa w art. 89a ust. 1 ustawy   |      |
|                          |                        |                        |                                               | Uzasadnie                            | nie przyczyn złożenia korekty   | AK M |
|                          |                        |                        |                                               |                                      | Pouczenia                       | mn 🗸 |

• Typ - wybieramy zawsze JPKM7\_DEKLARACJA

- Data data, musi przypadać do miesiąca za który jest składana JPK planów tego samego miesiąca, uwzględniany jest najpóźniejszy dokument.
- Pouczenia 💛 Zawsze ustaw na TAK

Wartość **TAK** oznacza potwierdzenie zapoznania się z treścią i akceptację

poniższych pouczeń:

- W przypadku niewpłacenia w obowiązującym terminie podatku podlegającego wpłacie do urzędu skarbowego lub wpłacenia go w niepełnej wysokości niniejsza deklaracja stanowi podstawę do wystawienia tytułu wykonawczego zgodnie z przepisami o postępowaniu egzekucyjnym w administracji.
- Za podanie nieprawdy lub zatajenie prawdy i przez to narażenie podatku na uszczuplenie grozi odpowiedzialność przewidziana w przepisach Kodeksu karnego skarbowego.

Inne opcje:

- P\_39, P\_49, P\_50, P\_52, P\_54, P\_60, P\_68, P\_69 tylko liczby
- P540 P 58 możliwy tylko jeden wybór z tych pól
- P\_61, P\_ORDZU wpisany tekst

### 2.2. Generowanie XML

□ Ścieżka w systemie: MENU GŁÓWNE → Finanse i księgowość → RAPORTY → Raport JPK 2024

### 🛛 Kroki do wykonania

- 1. Wejdź w raport "Raport JPK 2024".
- 2. Uzupełnij filtry wybierz:
  - Okres
  - Inne wymagane pola.Filtry
- 3. Kliknij przycisk "Raport".

| Od: 01.11.2024 Do: 30.11.2024 | Kod klienta:<br>Kod dostawcy:<br>Kod VAT: 10 | Grupa klienta:<br>Grupa dostawcy: | Drukuj RAPORT |
|-------------------------------|----------------------------------------------|-----------------------------------|---------------|
| Działania                     |                                              |                                   |               |
| Działalia                     |                                              |                                   |               |
| Pobrać XML                    |                                              |                                   |               |
| Podglad JPK VAT V7K Po        | brać JPK VAT V7K                             |                                   |               |
|                               |                                              |                                   |               |
| Pobrać Excel                  |                                              |                                   |               |

### 🛛 Dalsze opcje po wygenerowaniu raportu

- Jeśli wszystko poprawnie wypełniono, nie otrzymamy błędów, a wyświetli się nam możliwość kilku działań:
  - Pobrać XML pobierze plik XML, który dodajemy do GOV
  - **Podgląd JPK VAT V7K -** możliwość przejrzenia deklaracji i ewidencji w systemie.

pl:jpk\_raport

| DEKLARACJA DLA PODATKU OD TOWAROW I USŁUG                                                                                                    |                              |                        |  |  |  |  |  |  |
|----------------------------------------------------------------------------------------------------|------------------------------|------------------------|--|--|--|--|--|--|
| Manice 2 Rok 2024                                                                                                    |                              |                        |  |  |  |  |  |  |
| C. ROZLICZENIE PODATKU NALEŻNEGO                                                                                                    |                              |                        |  |  |  |  |  |  |
| Mardeirá rodstau rodstávanie v tatá dostau taurán zav juždencie uda na tantoim iniu vadojenek od rodstáv                                                                                                    | Podstawa opodatkowania w zł  | Podatek należny w zł   |  |  |  |  |  |  |
| regionado posano posano poso en entre entre entr | zł                           |                        |  |  |  |  |  |  |
| regionario podesery opodanicy opodanicy series of the series of the seri | zł                           |                        |  |  |  |  |  |  |
| Wyschość podstawy poddatkowania z twisu dostawy towardzy przy fyliadczenia uskun na terwtorium kralu, poddatkowanych stawka 0%                                                                                                    | Zł                           |                        |  |  |  |  |  |  |
| Wysokość podstawy opodatkowania z tytułu dostawy towarów, o lebiej mowa w art. 129 ustawy                                                                                                    | Zł 14                        |                        |  |  |  |  |  |  |
| Wysokość podstawu opodatkowania i podatku należnego z trulu dostawu towarów oraz świadczenia usłup na tervtorium kraju, opodatkowanich stawka 5%, oraz korekty dokonanej zpodnie z art. 89a ust. 1 i 4 ustawu                                                                                                    | Zł                           | r 16                   |  |  |  |  |  |  |
| Wysokość podstawy opodatkowania i podatku należnego z tytułu dostawy towarów oraz świadczenia usług na terytorium kraju, opodatkowanych stawką 7% albo 6%, oraz korekty dokonanej zgodnie z art. 80a ust. 114 ustawy                                                                                                    | Zł                           | 2 <sup>†</sup>         |  |  |  |  |  |  |
| Wysokość podstawy opodatkowania i podatku należnego z tytułu dostawy towarów oraz świadczenia usług na terytorium kraju, opodatkowanych stawką 22% albo 23%, oraz korekty dokonanej zgodnie z art. 88a ust. 1 i 4                                                                                                    | Zł 73                        | Zł                     |  |  |  |  |  |  |
| ustawy<br>Wysokość podstawy opodatkowania z tytułu wewnątrzwspólnotowej dostawy towarów                                                                                                    | Zł                           | Zł                     |  |  |  |  |  |  |
| Wysokość podstawy opodatkowania z tytułu eksportu towarów                                                                                                    | Zł<br>1 <sup>.</sup> 22      |                        |  |  |  |  |  |  |
| Wysokość podstawy opodatkowania i podatku naleźnego z tytułu wewnątrzwspółnotowego nabycia towarów                                                                                                    | Zł                           | ° 24                   |  |  |  |  |  |  |
| Wysokość podstawy opodatkowania i podatku należnego z tytułu importu towarów rozliczanego zgodnie z art. 33a ustawy                                                                                                    | 2ł                           | 21<br>r as             |  |  |  |  |  |  |
| Wysokość podstawy opodatkowania i podatku należnego z tytułu importu usług, z wyłączeniem usług nabywanych od podatników podatku od watości dodanej, do których stosuje się at. 28b ustawy                                                                                                    | Zł Zł                        | Zł                     |  |  |  |  |  |  |
| Wysokość podstawy opodatkowania i podatku należnego z tytułu importu usług nabywanych od podatników podatku od wartości dodanej, do których stosuje się art. 28b ustawy                                                                                                    | 21<br>r 29                   | 21<br>7 39             |  |  |  |  |  |  |
| Wysoksść podstawy opodatkowania i podatku należnego z tytułu dostawy towarów, dla których podatnikiem jest nabywca zgodnie z art. 17 ust. 1 płk 6 ustawy                                                                                                    | 2i<br>* 3i                   | 21<br>732              |  |  |  |  |  |  |
| Wysokość podatku naleźnego od towarów objętych spisem z natury, o którym mowa w art. 14 ust. 5 ustawy                                                                                                    | Ži                           | r 33                   |  |  |  |  |  |  |
| Wysokość zwrotu odliczonej lub zwróconej kwoty wydanej na zakup kas rejestnijących, o którym mowa w art. 111 ust. 8 ustawy                                                                                                    |                              | 7 34                   |  |  |  |  |  |  |
| Wysokość podatku należnego od wewnątrzwspółnotowego nabycia środków transportu, wykazana w wysokości podatku należnego z tytułu określonego w P_24, podlegająca wptacie w terminie, o którym mowa w art. 103 ust.                                                                                                    | 3. w związku z ust. 4 ustawy | r 35                   |  |  |  |  |  |  |
| Wysokość podatku od wewnątrzwspólnotowego nabycia towarów, o których mowa w art. 103 ust. Saa ustawy, podlegająca wpłacie w terminach, o których mowa w art. 103 ust. Sa i 8b ustawy                                                                                                    |                              | r 38                   |  |  |  |  |  |  |
| Lączna wysokość podstawy opodatkowania. Suma kwot z P_10, P_11, P_13, P_15, P_17, P_19, P_21, P_22, P_23, P_25, P_27, P_29, P_31<br>I wana wszechość podstawy opodatkowania. Suma kwot z P_10, P_11, P_13, P_15, P_17, P_19, P_21, P_22, P_23, P_25, P_27, P_29, P_31                                                                                                    | r 37                         | 23<br>738              |  |  |  |  |  |  |
| D. ROZLICZENIE PODATKU NALICZONEGO                                                                                                    | 2                            | 021                    |  |  |  |  |  |  |
| D.1. PRZENIESIENIA                                                                                                    |                              |                        |  |  |  |  |  |  |
|                                                                                                    | Podatek do odliczenia w zł   |                        |  |  |  |  |  |  |
| Wysokość nadwydki podatku naliczonego nad należnym z poprzedniej dektaracji                                                                                                    |                              | e 19<br>Zł             |  |  |  |  |  |  |
| D.2. NABYCIE TOWARÓW I USŁUG ORAZ PODATEK NALICZONY Z UWZGLĘDNIENIEM KOREKT                                                                                                    |                              |                        |  |  |  |  |  |  |
| Waność netto oraz wysokość podatku naliczonego z tytułu nabycia towarów i usług zaliczanych u podatnika do środków trwałych                                                                                                    | Wartość netto w zł           | Podatek naliczony w zł |  |  |  |  |  |  |
| Wartość netto oraz wysokość podatku naliczonego z tytułu nabycia pozostałych towarów i uzług                                                                                                    | Zł<br>r 42                   | 2ł                     |  |  |  |  |  |  |
|                                                                                                    | 15427 zł                     | 3548 zł                |  |  |  |  |  |  |
| U.S. PODATER NALICZONT - DO ODLICZENIA (W 21)<br>Wysokość podatku naliczonego z tytułu koretky podatku naliczonego od nabycia towarów i usług zaliczanych u podatnika do środków trwałych                                                                                                    |                              | r 44                   |  |  |  |  |  |  |
| Wysokość podatku naliczonego z tytułu korekty podatku naliczonego od nabycia pozostałych towarów i usług                                                                                                    |                              | 21<br>r +5             |  |  |  |  |  |  |
|                                                                                                    |                              | zł                     |  |  |  |  |  |  |
|                                                                                                    |                              |                        |  |  |  |  |  |  |
| EWIDENCJA FOD                                                                                                    | AIRO NALEZNEGO               |                        |  |  |  |  |  |  |
| Mesiac 2                                                                                                    | Rok 2024                     |                        |  |  |  |  |  |  |
|                                                                                                    |                              |                        |  |  |  |  |  |  |
| JUINA FODAINU NALELNEGU<br>Liczba wierszy ewidencji w zakresie rozliczenia podatku należnego, w okresie którego dotyczy JPK.                                                                                                    |                              |                        |  |  |  |  |  |  |
| Jetil storeting ine zavers yndrig ynfestie 0                                                                                                    |                              |                        |  |  |  |  |  |  |
| Determinants (m. c), (m. c), ( |                              |                        |  |  |  |  |  |  |
|                                                                                                    |                              |                        |  |  |  |  |  |  |
| EWIDENCJA PODATKU NALICZONEGO                                                                                                    |                              |                        |  |  |  |  |  |  |
| Merica 2 Red 2024                                                                                                    |                              |                        |  |  |  |  |  |  |
|                                                                                                    |                              |                        |  |  |  |  |  |  |
|                                                                                                    |                              |                        |  |  |  |  |  |  |

- Pobrać JPK VAT V7K pobiera deklarację i ewidencję pdf
- Pobrać Excel pobiera plik rejestru sprzedaży i zakupów

| EWI | DENCJA SP | RZEDAŻY             |                   |                  |        |              |      |           |             |           |        |      |
|-----|-----------|---------------------|-------------------|------------------|--------|--------------|------|-----------|-------------|-----------|--------|------|
|     |           |                     |                   |                  |        |              |      |           |             |           |        |      |
| Lp. | Typ dok.  | Data<br>wystawienia | Data<br>sprzedaży | Numer<br>faktury | Nazwa  | Regon        | Kraj | Wartos    | ść Netto    | Warto     | ść Vat | Inne |
| 1   | RO        | 2025-01-31          |                   | 01/01/2025       | BRAK   | BRAK         |      | K_11      | 2506        |           |        |      |
|     | RO        | 2025-01-31          |                   | 01/01/2025       | BRAK   | BRAK         |      |           |             | K_26      | 125.4  |      |
| 2   | FP        | 2025-01-31          | 2025-02-03        | 2500008          | Test 2 | 11111111111  |      | K_11      | 2506        |           |        |      |
|     | FP        | 2025-01-31          | 2025-02-03        | 2500008          | Test 2 | 111111111111 |      |           |             | K_26      | 125.4  |      |
|     |           |                     |                   |                  |        |              |      | RAZEM     | 5012        | RAZEM     | 250.8  |      |
|     |           |                     |                   |                  |        |              |      | Podatek r | należny w e | widencji: | 125.4  |      |
|     |           |                     |                   |                  |        |              |      |           |             |           |        |      |
|     |           |                     |                   |                  |        |              |      |           |             |           |        |      |
|     |           |                     |                   |                  |        |              |      |           |             |           |        |      |
|     |           |                     |                   |                  |        |              |      |           |             |           |        |      |
|     |           |                     |                   |                  |        |              |      |           |             |           |        |      |
| <   | >         | SPRZEDAŻ            | ZAKUP             | +                |        |              |      |           | _           |           | _      |      |

| EVVI                 | JEINCJA ZAKUI | FU             |                  |            |            |      |           |            |           |        |      |
|----------------------|---------------|----------------|------------------|------------|------------|------|-----------|------------|-----------|--------|------|
| Lp.                  | Data zakupu   | Data<br>wpływu | Numer<br>faktury | Nazwa      | Regon      | Kraj | Wartoś    | ć Netto    | Warto     | ść Vat | Inne |
| 1                    | 2025-03-01    | 2025-01-31     | gsgs             | COSTPOCKET | 8522676611 | PL   | K_40      | 10000      |           |        |      |
|                      | 2025-03-01    | 2025-01-31     | gsgs             | COSTPOCKET | 8522676611 | PL   |           |            | K_43      | 2300   |      |
|                      |               |                |                  |            |            |      | RAZEM     | 10000      | RAZEM     | 2300   |      |
|                      |               |                |                  |            |            |      | Podatek r | ależny w e | widencji: | 2300   |      |
| SPRZEDAŻ ZAKUP + : • |               |                |                  |            |            |      |           |            |           |        |      |

### 2.2. Korekta JPK

Aby wygenerować i wysłać drugi plik z korektą (jeśli został wysłany pierwszy) należy:

- Utworzyć nowy plan (czytaj: Plan) Data planu powinna być późniejsza niż w pierwszym JPK, ale powinna należeć do tego samego okresu, którego dotyczy raport. W planie nie zapomnij dodać informacji w polu Uzasadnienie przyczyn złożenia korekty
- W raporcie zaznaczyć pole wyboru Poprawka
- Wcisnąć przycisk Raport

From: https://wiki.directo.ee/ - **Directo Help** 

Permanent link: https://wiki.directo.ee/pl/jpk\_raport?rev=1745919424

Last update: 2025/04/29 12:37

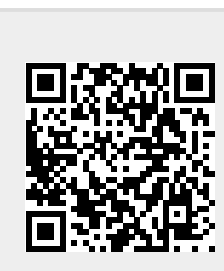

7/7